# 自主管理標章申請方法

### 申請資料(共5項)

#### 1. 申請專用切結書

- 2. 公司登記或相關設立許可證明文件
- 3. 室內空氣品質檢測報告 (環保署公布合格之實驗室)

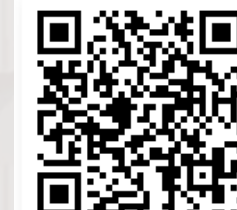

- 4. 維護管理計畫證明文件 回答 [1] (含場所基本資料、維護規劃及管理措施、室 內空氣品質不良之應變措施等)
- 5. 公告場所專責人員設立證明文件 (非公告場所免附)

| 公香場所名稱:                                                    | 請加蓋公司(總公司或分公<br>司)、機關(構)、學检及其<br>負責人或代表人印鑑堂 |              | The second second second second second second second second second second second second second second second s | の対応の       |
|------------------------------------------------------------|---------------------------------------------|--------------|----------------------------------------------------------------------------------------------------|------------|
| :告場所编號:110-04-10-0042 建立(或修正)日期                            |                                             | .(或修正)日期:202 | 22.02.1                                                                                                    | 4          |
| 检查项目                                                       | 查项目                                         |              | 極重                                                                                                    | <u>x</u> 6 |
| · 家內空氣品質維護管理計畫之                                            | 康偕表單                                        | 1~           | 0                                                                                                    | -          |
| 一、公告場所名稱及地址基本官                                             | 经办                                          |              |                                                                                                    | È          |
| 二、公共運動業務人員未管報券                                             |                                             |              |                                                                                                    | F          |
| こ、空田市長見堂後後茶理重要人員其大茶料本                                      |                                             |              |                                                                                                    | h          |
| 一 シーーーー RFR P本サドバスのチャット                                    |                                             |              |                                                                                                    | H          |
| 五、公告場所建築物将性基本資                                             | 料表                                          |              |                                                                                                    | t          |
| 六、公告場所特定活動基本資料                                             | A SP                                        |              |                                                                                                    | F          |
| 七、公告場所接截系統基本資料                                             | A 2017 10                                   |              |                                                                                                    | F          |
| 八、室內空氣品質維護規劃及管                                             | 理措施表:室內環境與空調器                               | 備推護管理 🔳      |                                                                                                    | F          |
| 室內空氣品質推進規劃及管                                               | 理措施表:冷御水塔與外覆桑                               | 施推送管理 📕      |                                                                                                    | Г          |
| 室內空氣品質維護規劃及管                                               | 理措施表:空調送風亲続維護                               | 保養 🔳         |                                                                                                    | Г          |
| 九、公告場所室内空氣品質自主                                             | 量测成果表                                       |              |                                                                                                    | Г          |
| 十、室内空氣品質不良應變措施                                             | A Star                                      |              |                                                                                                    | Γ          |
| 贰、室內空氣品質維護管理計畫之                                            | 應備附件                                        |              |                                                                                                    |            |
| 一、附件一 室內空氣品質維護管理專責人員合格證書影本                                 |                                             |              |                                                                                                    | Г          |
| 二、附件二 公告場所重宣內空氣品質維護管理專責人員模定文件                              |                                             | 文件 🔳         |                                                                                                    | Γ          |
| 三、附件三 公告场所管制室内!                                            | 2周平面圆影本                                     |              |                                                                                                    |            |
| 叁、注意事項                                                     |                                             |              |                                                                                                    |            |
| 一、公告場所管制室內空間座落於不同種(推)建築物內,每種(權)建築物<br>均應填貨第壹項之表五至表八。       |                                             |              |                                                                                                    |            |
| 二、公告場所管制室內空間座落於不同幢(楝)建築物內,每幢(楝)建築物<br>均應檢附第貳項之管制室內空間平面圖影本。 |                                             |              |                                                                                                    |            |
| 三、管制室内空間分布於不同                                              | 建層,各樓層均應填寫第畫均                               | 炎之表七與表       |                                                                                                    | Γ          |

| 告場所名稱 | : |  |
|-------|---|--|
|       |   |  |

公告場所編號: 110-04-10-0042

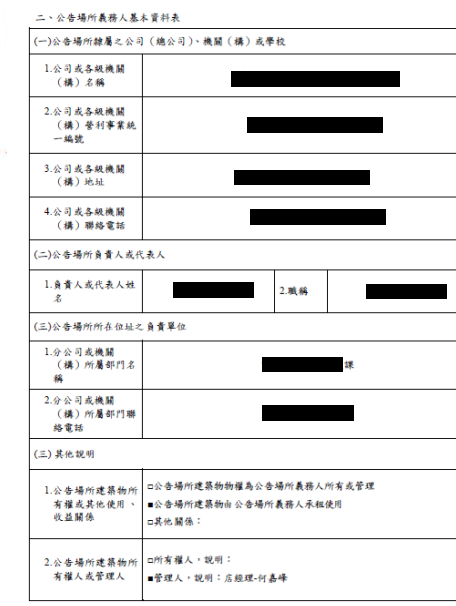

室內空氣品質維護管理計畫文件 (105年6月修訂版)

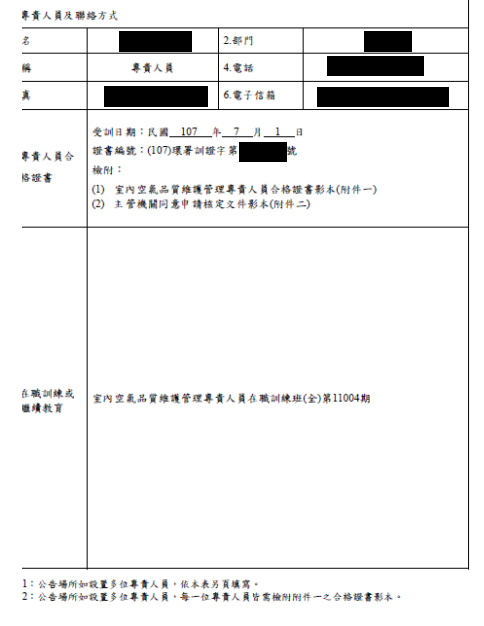

備註:本表之公告場所義務人基本資料如有變更時,應修正填寫最新資料

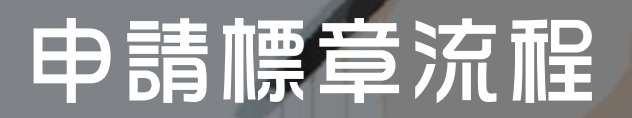

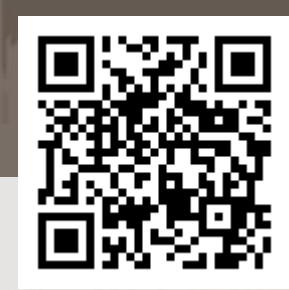

室內空氣品質帳號申請區

### ●申請單位至室內空氣品質專區申請場所帳號 (https://iaq.epa.gov.tw/iaq/login.aspx)

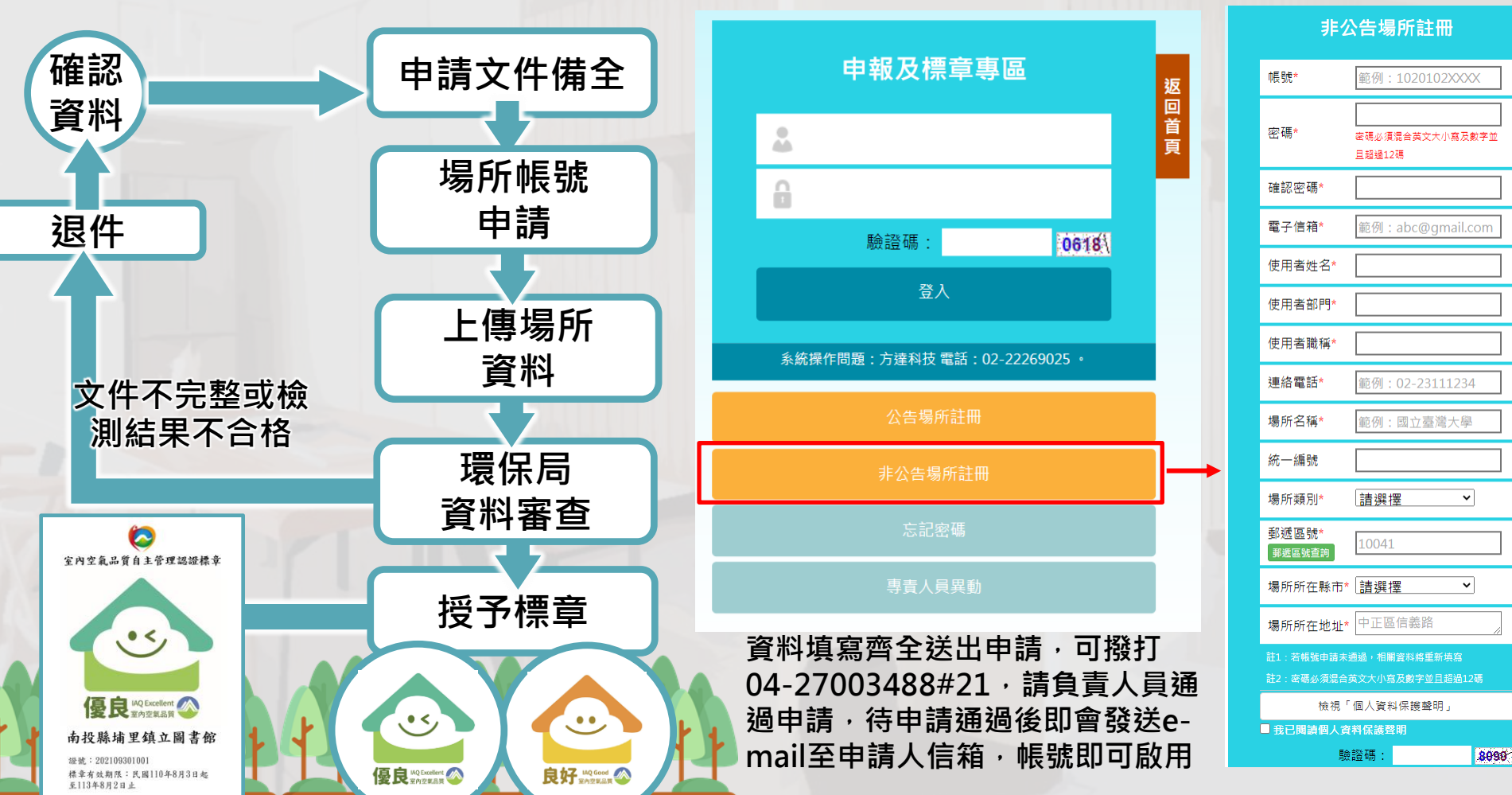

### 申請標章流程

●帳號啟用後資料上傳 (https://iaq.epa.gov.tw/iaq/login.aspx)

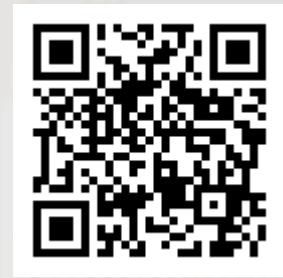

#### 室內空氣品質帳號申請區

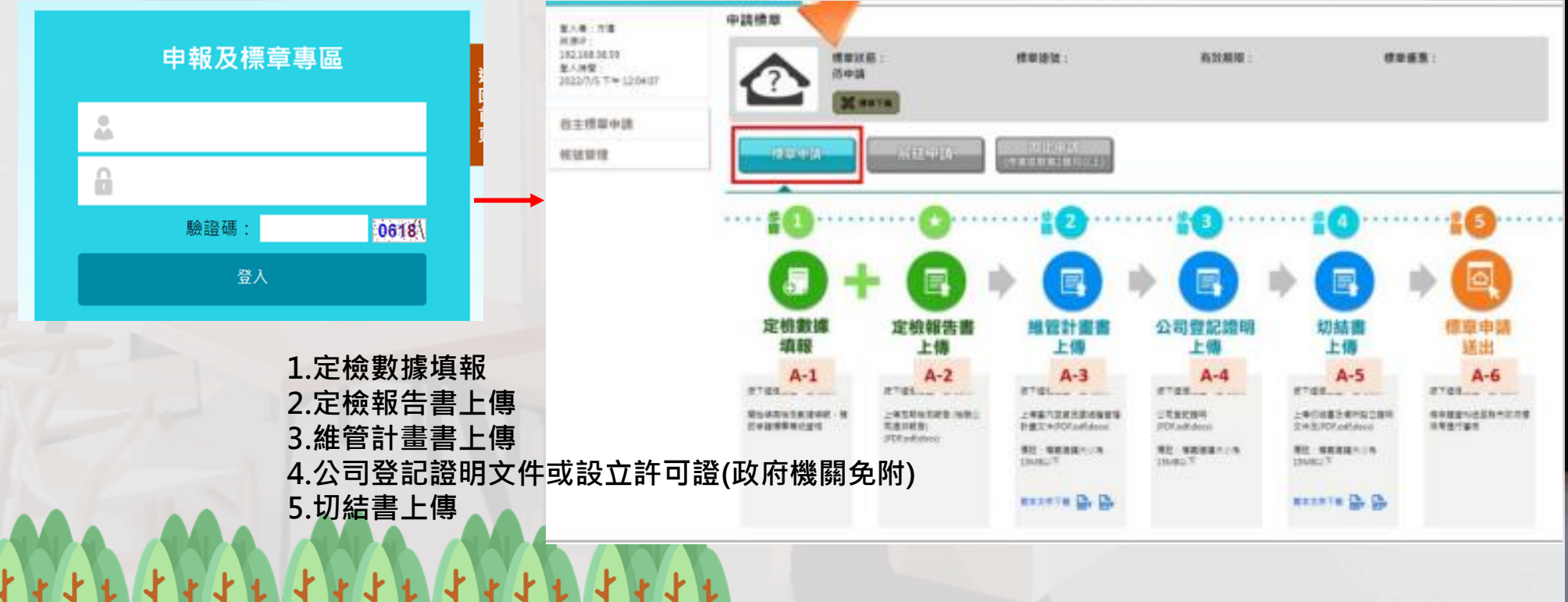

| 中書栖音法程 | 序號 | 檢測項目        | 检测方法          | 禄品编号           | 採樣開始<br>時間      | 採樣結束<br>時間                                                                                                    | 標準值(#=1) | 單位                | 空污收費中心 |
|--------|----|-------------|---------------|----------------|-----------------|----------------------------------------------------------------------------------------------------|----------|-------------------|--------|
|        | 1  | 二氧化碳        | NIEA A448.11C | NPA22500345001 | 111/05/03 09:00 | 111/05/03 17:00                                                                                                | 1000     | DOID              | 648    |
|        | 2  | 粒积污染物(PM10) | NIEA A206.11C | NPA22500346001 | 111/05/03 09:00 | 111/05/04 09:00                                                                                                | 75       | ug/m <sup>T</sup> | 14     |
|        | 3  | 血吸          | NIEA A705.12C | NPA22500347001 | 111/05/03 09:00 | 111/05/03 10:00                                                                                                | 0.08     | pom               | < 0.02 |
|        |    | 位下要占        |               |                |                 | and a second second second second second second second second second second second second second second second |          |                   |        |

#### ●通過後資料上傳(定檢數據填報) (https://iaq.epa.gov.tw/iaq/login.aspx)

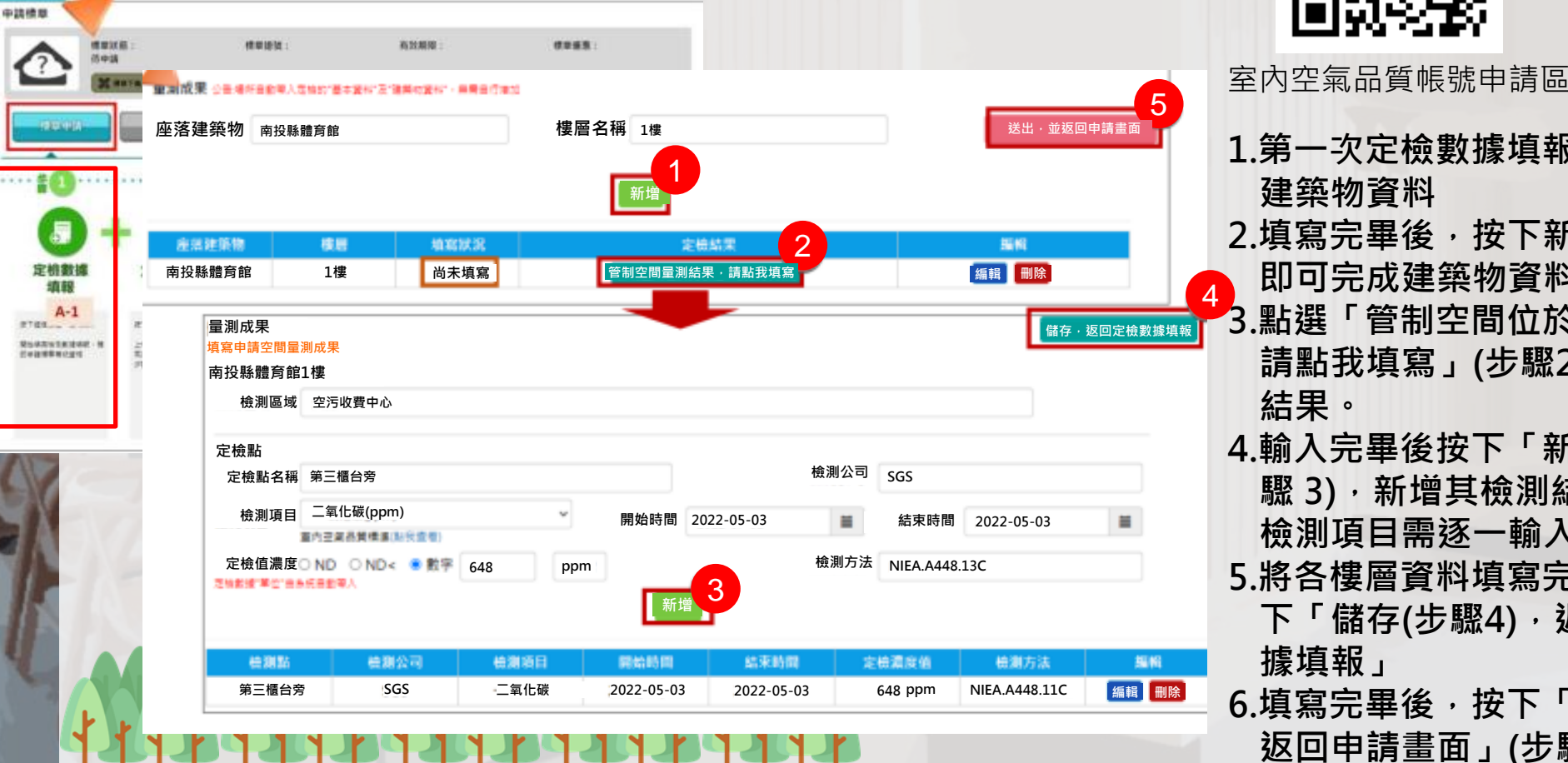

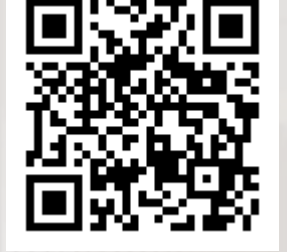

1.第一次定檢數據填報,須建立 建築物資料 2.填寫完畢後,按下新增(步驟1) 即可完成建築物資料輸入 3.點選「管制空間位於此樓層, 請點我填寫」(步驟2)輸入定檢 結果。 4. 輸入完畢後按下「新增」(步 **驟 3)**,新增其檢測結果,各項 檢測項目需逐一輸入。

- 5.將各樓層資料填寫完畢後,按 下「儲存(步驟4),返回定檢數 據**埴報**」
- 6.填寫完畢後,按下「送出,並 返回申請畫面」(步驟 5)。

### 申請標章流程

## 通過後資料上傳(其他資料上傳) (https://iaq.epa.gov.tw/iaq/login.aspx)

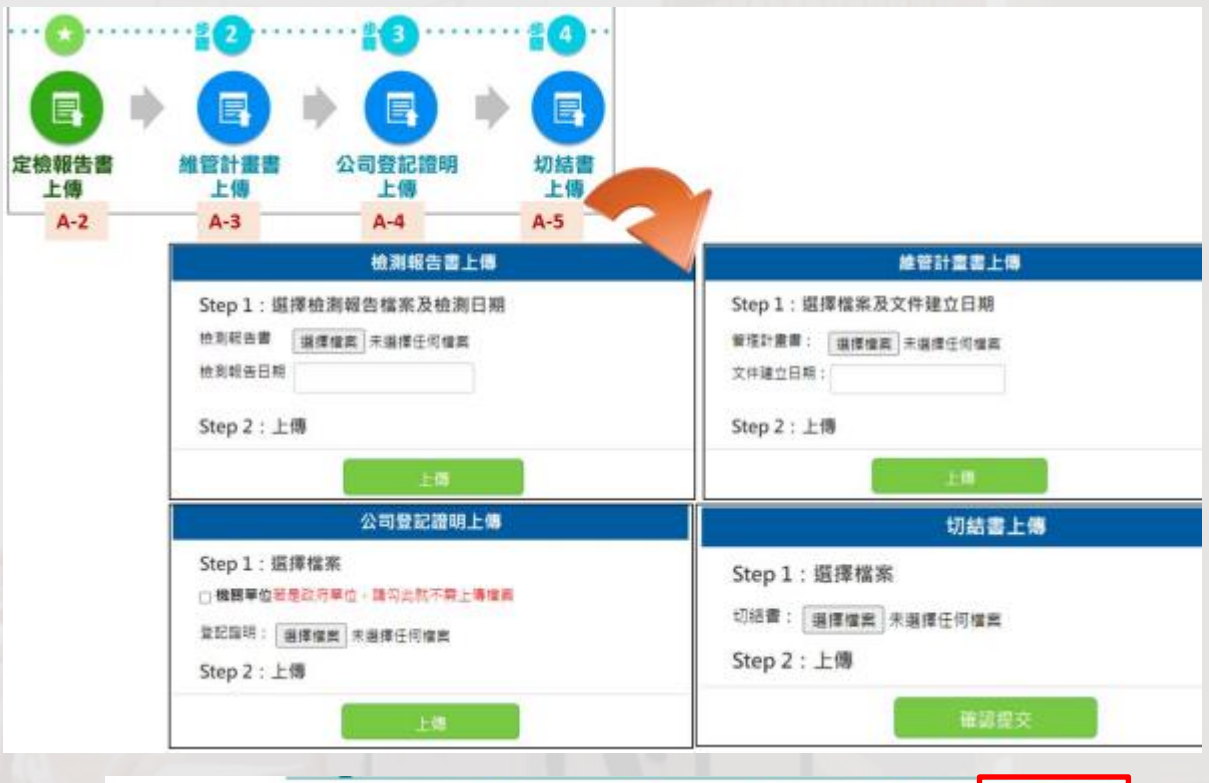

上個

A-3

上傷

A-2

P

切枯鬱

上個

A-5

上個

標意申請

送出

A-6

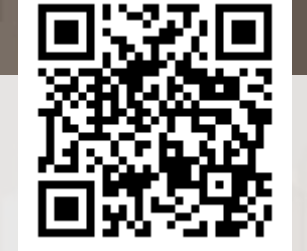

室內空氣品質帳號申請區

- 1.點選「檢測報告上傳」、「維管計畫書上傳」、「公司登記證明上傳」、「切結書上傳」,皆會跳出上傳頁面
  2.在上傳頁面中,按下「選擇檔案」, 依相關要求選擇所要上傳的檔案,並以檔案不超過15MB為主。
   3.如果上傳檔案為「檢測報告」、「維管計畫書」需輸入檢測報告日期或文
  - 件建立日期。
- 4.如果上傳檔案為公司登記證明,且上 傳機關為政府單位,則勾選機關單位 後選項,無須上傳登記證明。

全部資料上傳完成後點選步驟5標章申 請送出,即完成申請,待審核通過後即 可領取標章